# 圖書館讀者書籍推薦系統 使用說明書

讀者服務組

楊明仁

2015.04.20

1. 登入方法

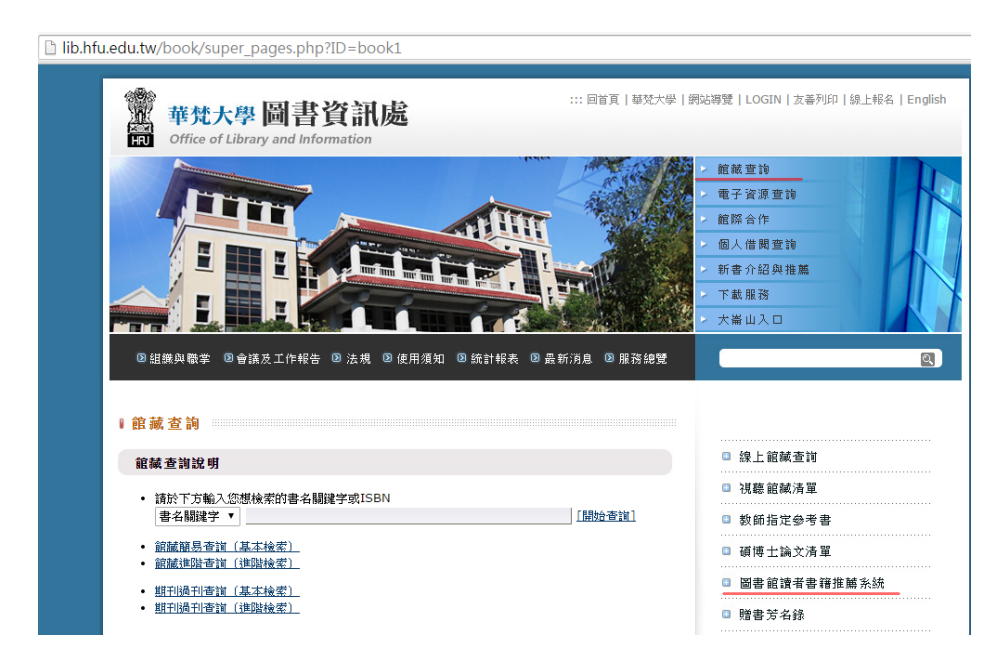

I. 圖書資訊處網頁→館藏查詢→圖書館讀者書籍推薦系統
II. 登入網址: http://210.59.110.147:8081/book2.aspx

2. 系統說明

藉由系統分析,搜尋與使用者借過同樣一本書的讀者,來提供 其他相同分類號的書籍,推薦借閱。

3. 系統登入帳號密碼

帳號:(個人學號 / 服務證號)密碼:(大崙山入口密碼)校友、蓮苑等帳號,密碼預設為電話號碼末四碼

4. 系統使用步驟

登入帳號密碼 → 點選下拉式選單,選擇自己的借閱記錄 →
 按下推薦書籍詳細資料連結 → 進入圖書館館藏系統查詢該
 書資料。

5. 系統畫面

#### 登入畫面

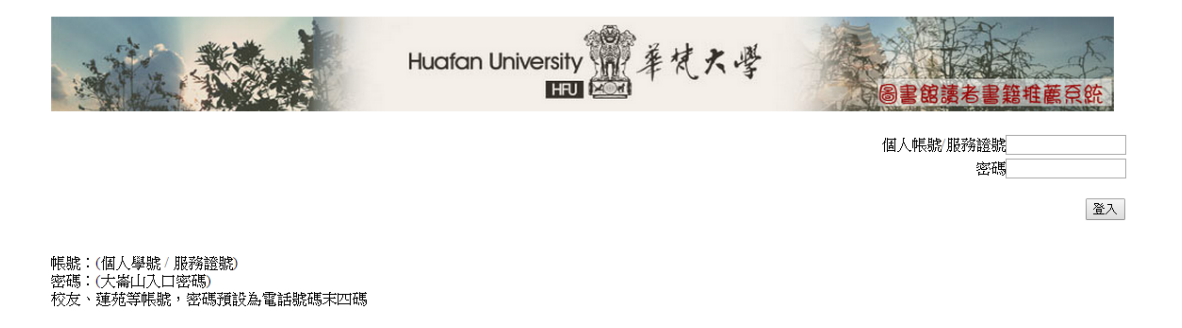

#### 登入成功後使用畫面

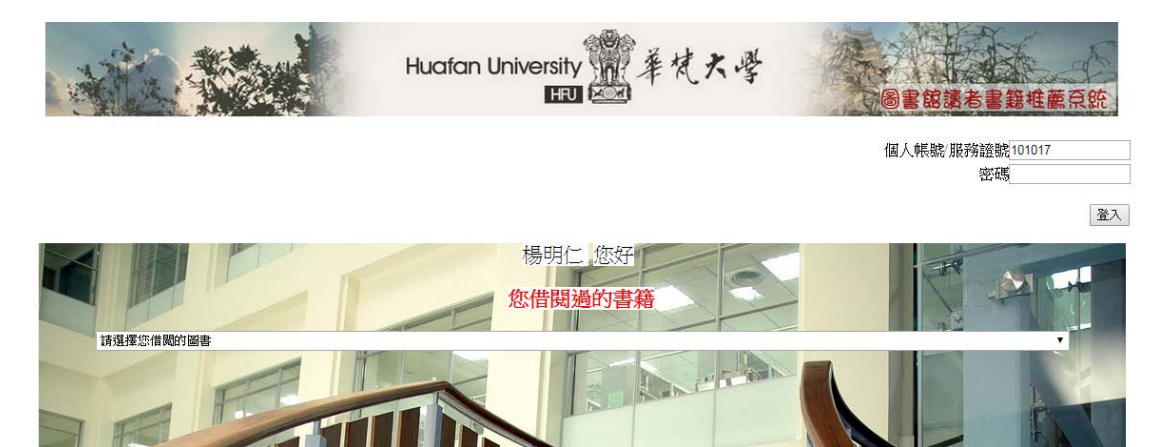

## 查詢借閱圖書畫面

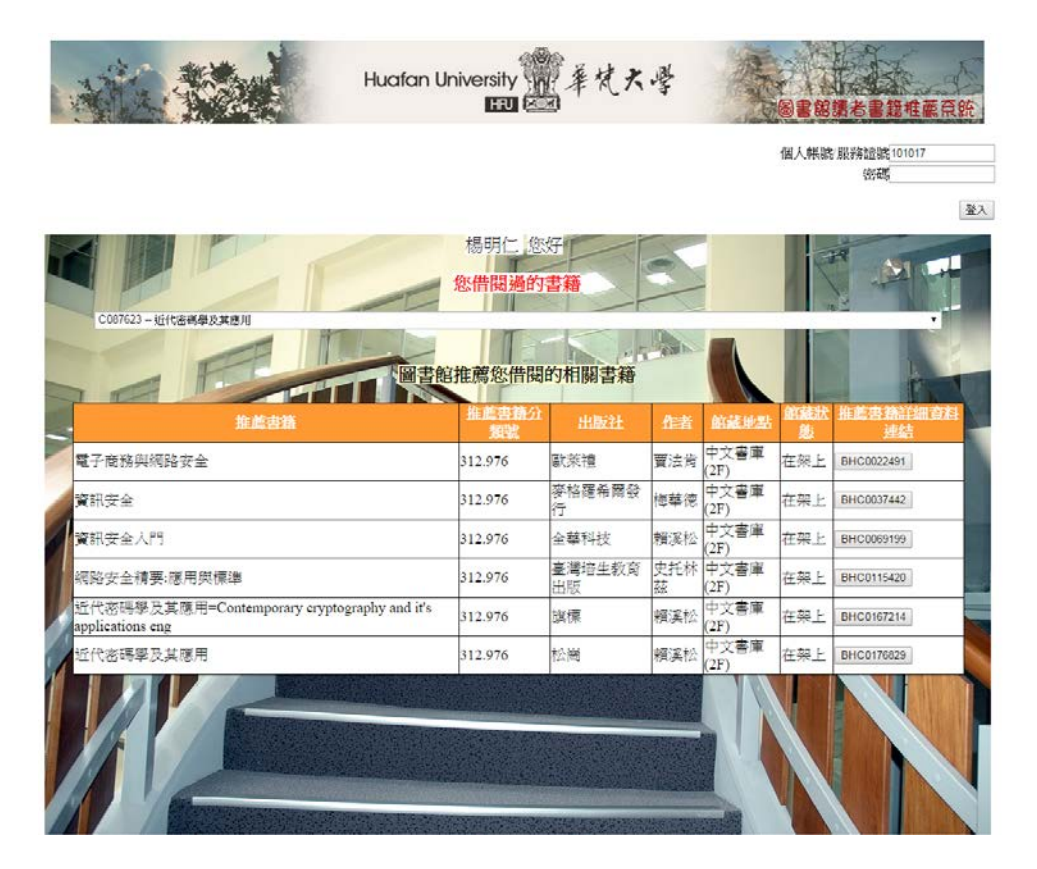

### 圖書館館藏資料畫面(將網頁下拉後可顯示館藏狀態)

| Lang. 繁體 🛛 🔻                                                            | 今日:82 昨日:597 累積:213543 線上:2人   [Lib Home][Home]                       | 登入                                        |
|-------------------------------------------------------------------------|-----------------------------------------------------------------------|-------------------------------------------|
|                                                                         | 🛞 圖書館館藏查詢系統<br>HueFen University                                      |                                           |
| 全部館藏                                                                    | 特色館藏 新書通報 場地/設備預約 個人檔案                                                |                                           |
| 簡易查詢! 分類法查詢! 進階查詢! 本次查詢歷史! 我的查詢歷史! 我的書車! <b>行事曆</b> ! 協尋清單! 書詳/回應! 書目推薦 |                                                                       |                                           |
| 簡目格式 CMARC MARC21                                                       |                                                                       |                                           |
| ISBN/ISSN                                                               | 978-986-154-880-7:平装:新查幣550元                                          | 書目封面                                      |
| 題名                                                                      | 網路安全精要:應用與標準/William Stallings著;賴榮樞譯                                  |                                           |
| 其他題名                                                                    | Network security essentials:applications and standards, 3rd ed. [eng] |                                           |
| 資料類別                                                                    | 圖書                                                                    |                                           |
| 作者                                                                      | <u>史托林茲</u> 原著<br><u>超榮樞譯</u><br>StallingsWilliam                     | 1000000<br>100000000000000000000000000000 |
| 出版者                                                                     | 臺灣培生教育出版 基峰資訊總經銷                                                      |                                           |
| 出版年                                                                     | 2009[民98]                                                             | (FindBook Link)                           |
| 版本項                                                                     | 初版                                                                    | (GoogleBook Link)                         |
| 稽核項                                                                     | 1冊:圖,表格;23公分                                                          | 本館相似書目還有以下<br>相似度 100% 75% 50% 25%        |
| 分類號                                                                     | 312.976                                                               | 學科分佈:                                     |